# IMPRIMANTE RICOH Aficio SG 3110 DN

Paramétrage imprimante

- Ouvrir l'image (accessible via le dossier Dropbox)

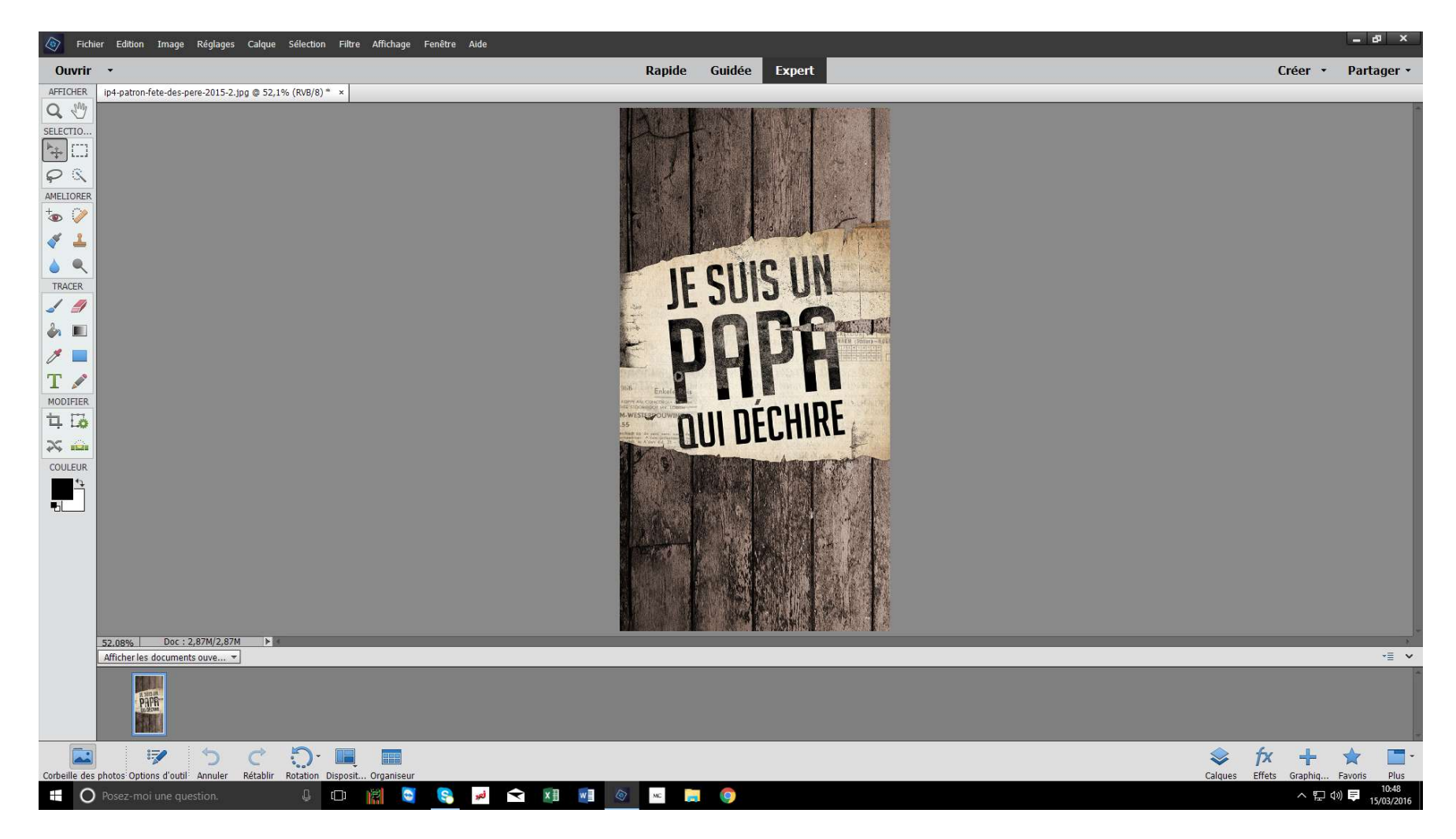

- ATTENTION: il faut appliquer une symétrie horizontale pour retourner l'image avant de l'imprimer.
- Il faut aller dans « IMAGE » puis « ROTATION » puis « Symétrie axe horizontal ».

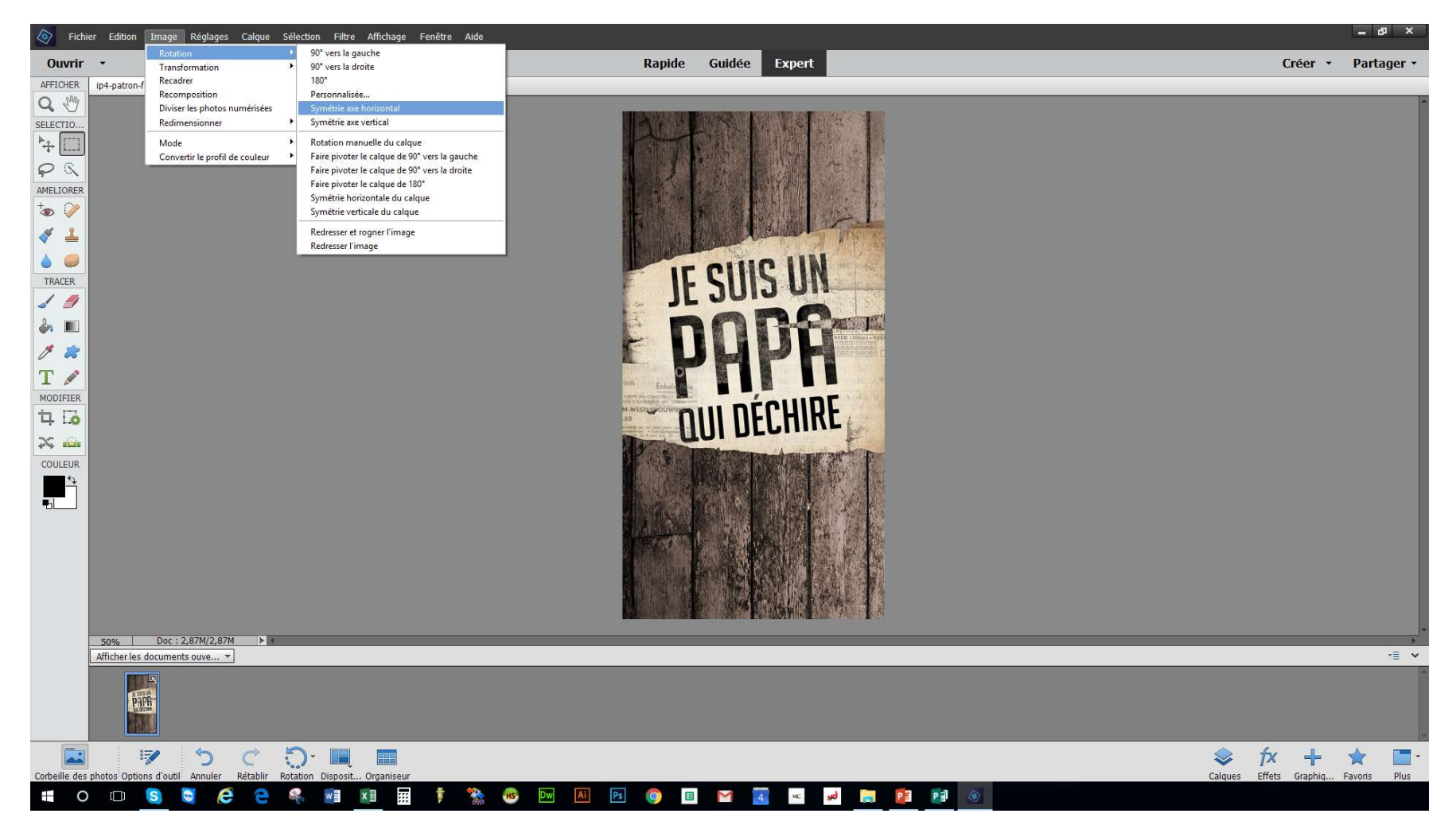

- On obtient une image retourné, prête à être imprimé.

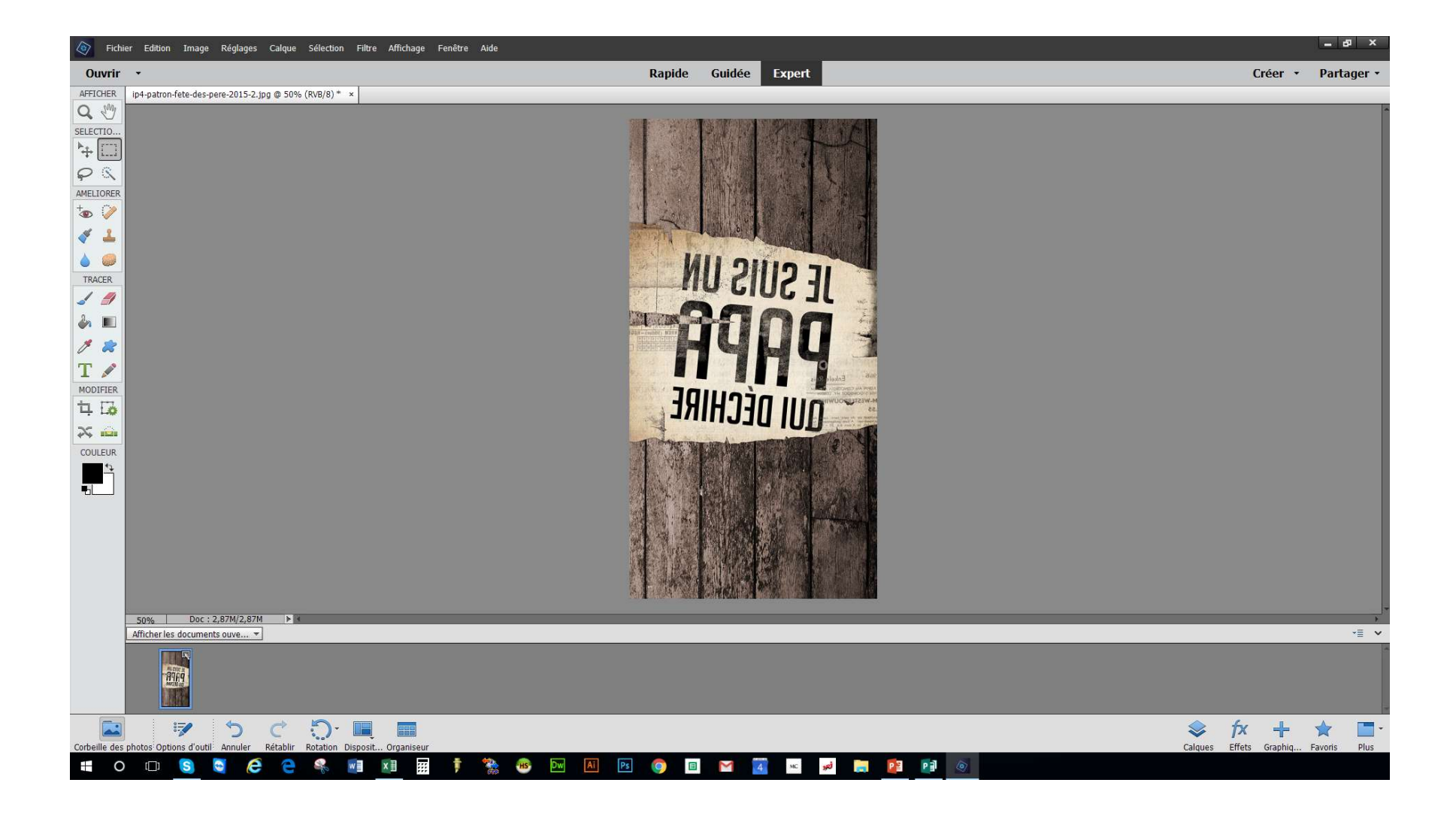

- Il faut toujours vérifier la « Taille de l'image ».

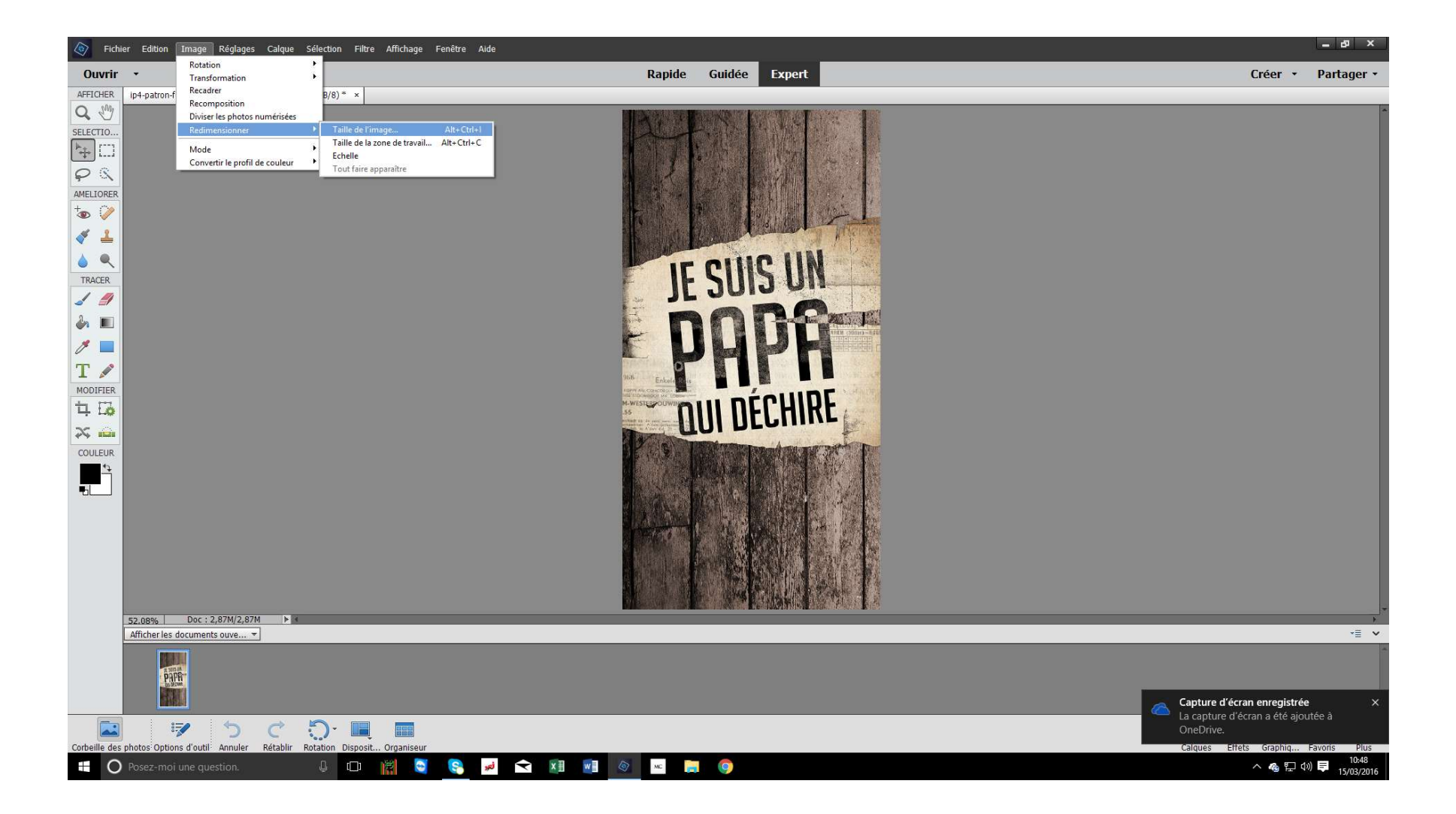

- Tout doit être coché comme sur la photo, et la résolution devra être de 300 pixels/pouce.
- S'il y a noté 72 il faudra le modifier.

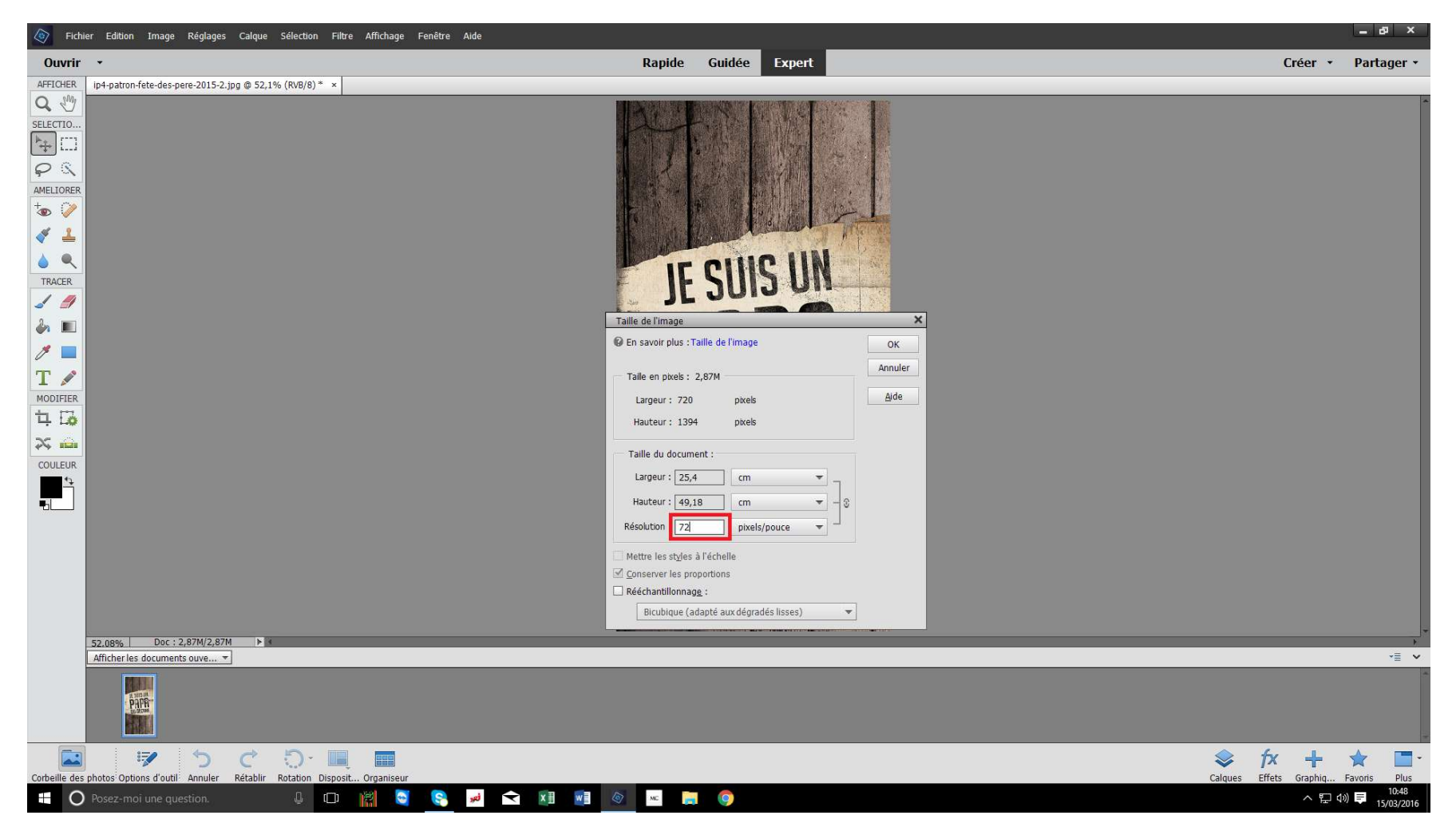

- Une fois qu'il y a 300 de noté pour la résolution, la largeur et la hauteur (en cm) vont se modifier automatiquement. Chaque modèle de coque (i4, i5, i6 etc...) à une dimension qui lui est propre.

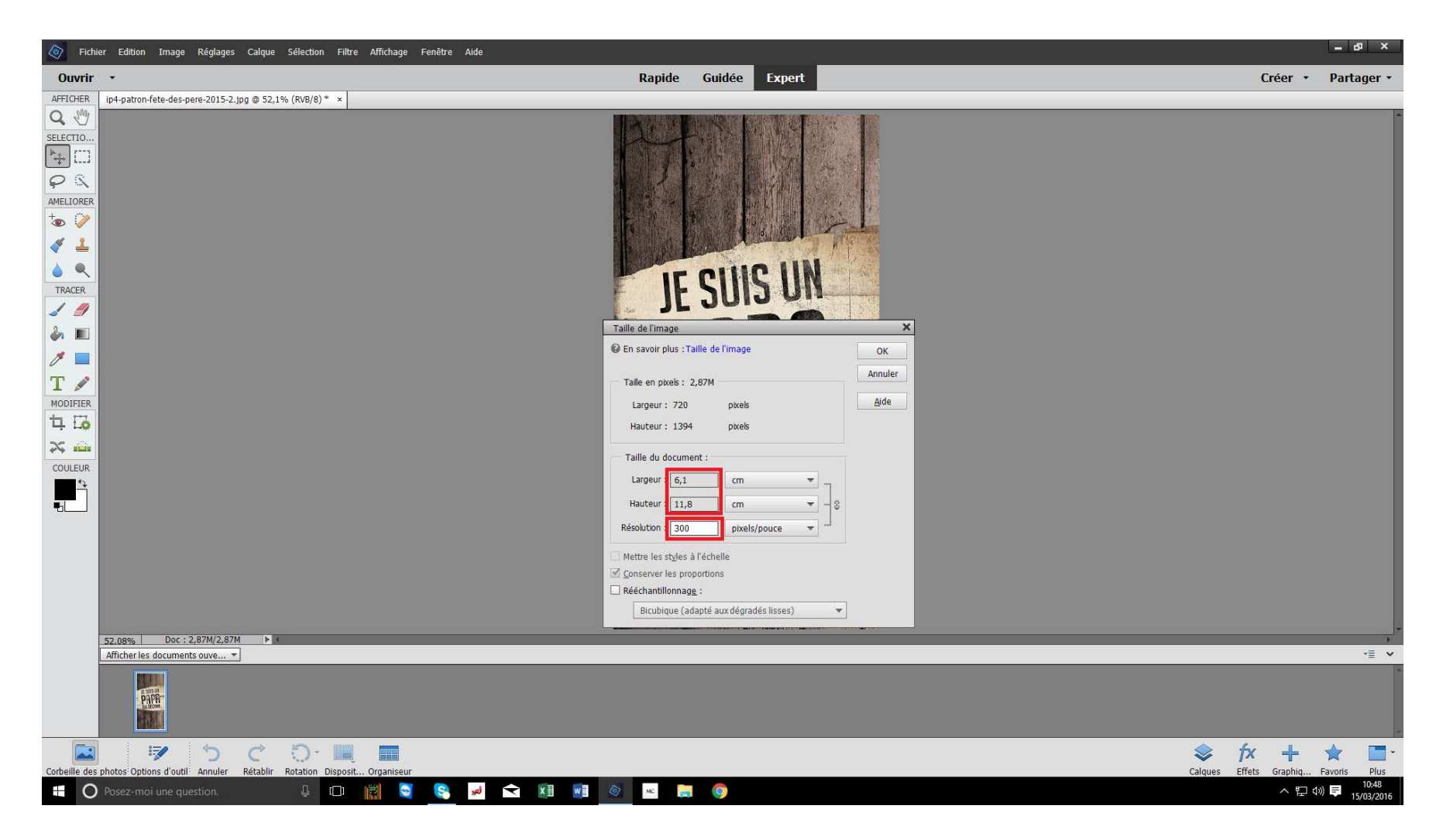

- Lorsque la résolution est OK on peut passer à l'impression.
- Aller à « Imprimer ».

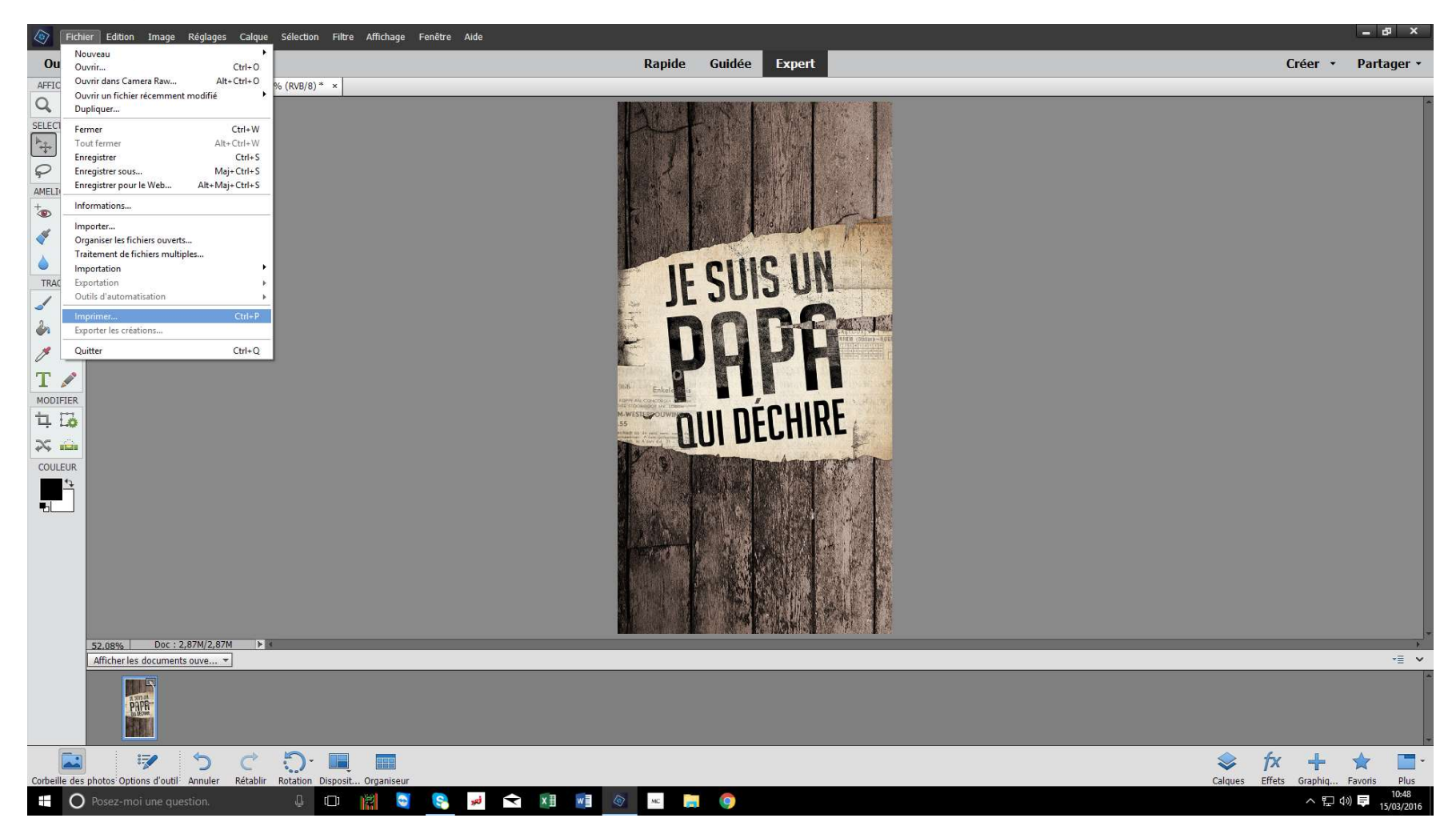

- Une fenêtre s'ouvre. Dans « Sélectionner une imprimante » choisir «RICOH AficioSG3110DN RPSC-R» s'il n'est pas déjà sélectionné.
- «RICOH AficioSG3110DN RPSC-R» est normalement sélectionné comme imprimante par défaut.

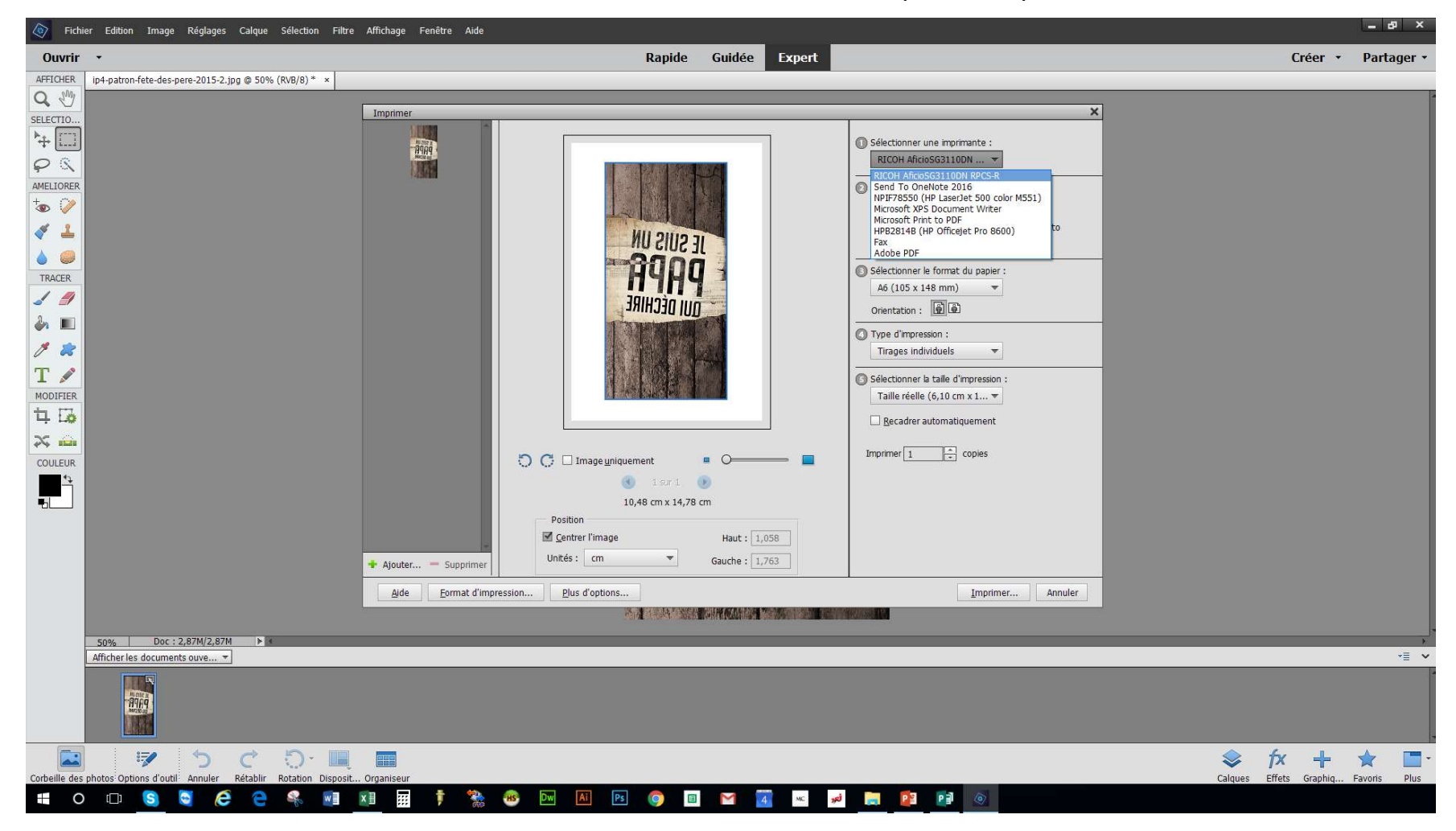

- Une fois sur «RICOH AficioSG3110DN RPSC-R » tout ce modifie comme ci-dessous.
- Bien vérifier qu'il y ai 600PPP, A6 (105x148mm) (en fonction du format désiré), et Taille réelle de sélectionné. Sinon voir page 13.

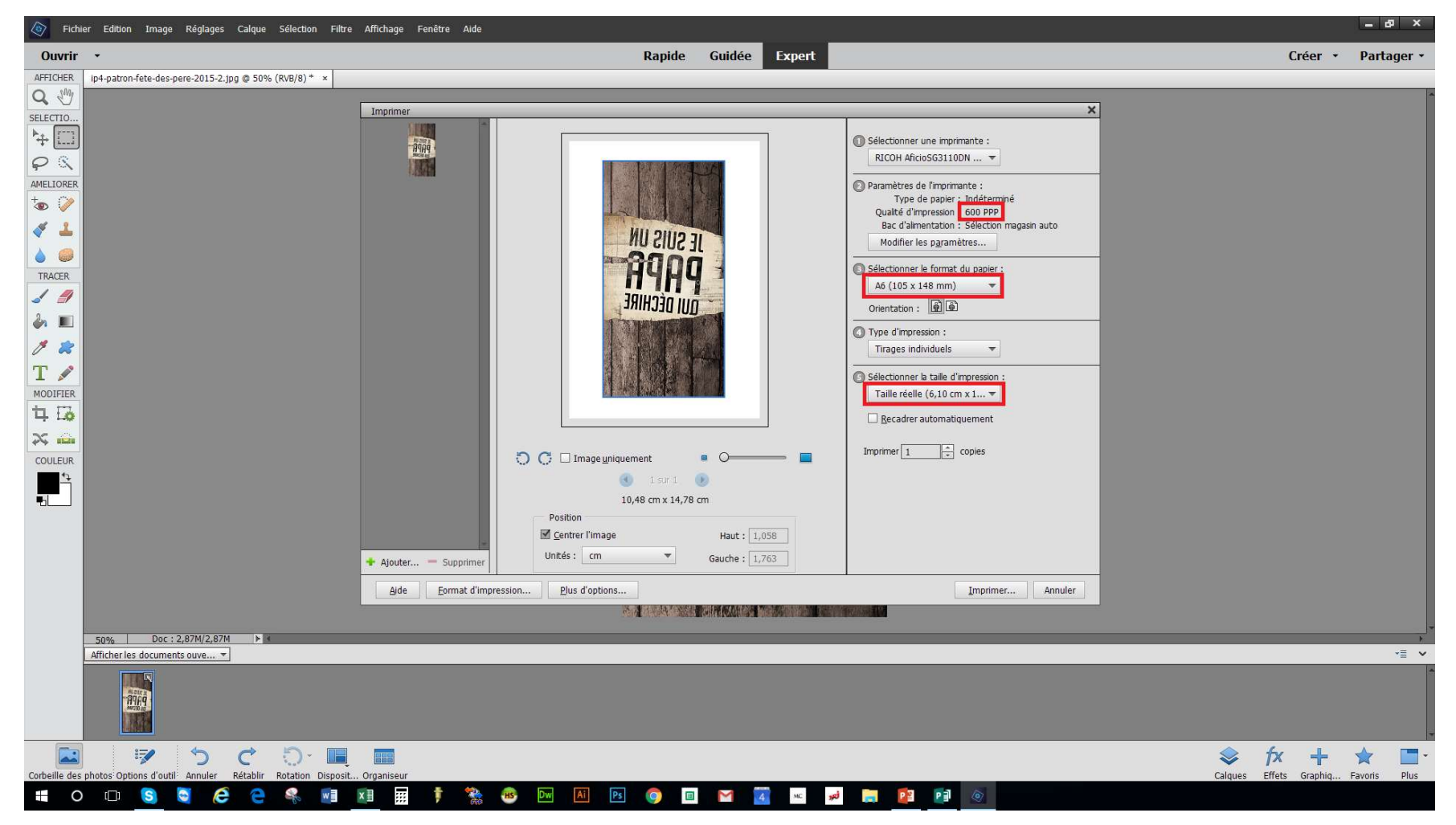

- Quand tout est vérifié et bien paramétré vous pouvez lancer l'impression en cliquant sur « Imprimer... »
- Si rien ne s'imprime, voir Page 13.

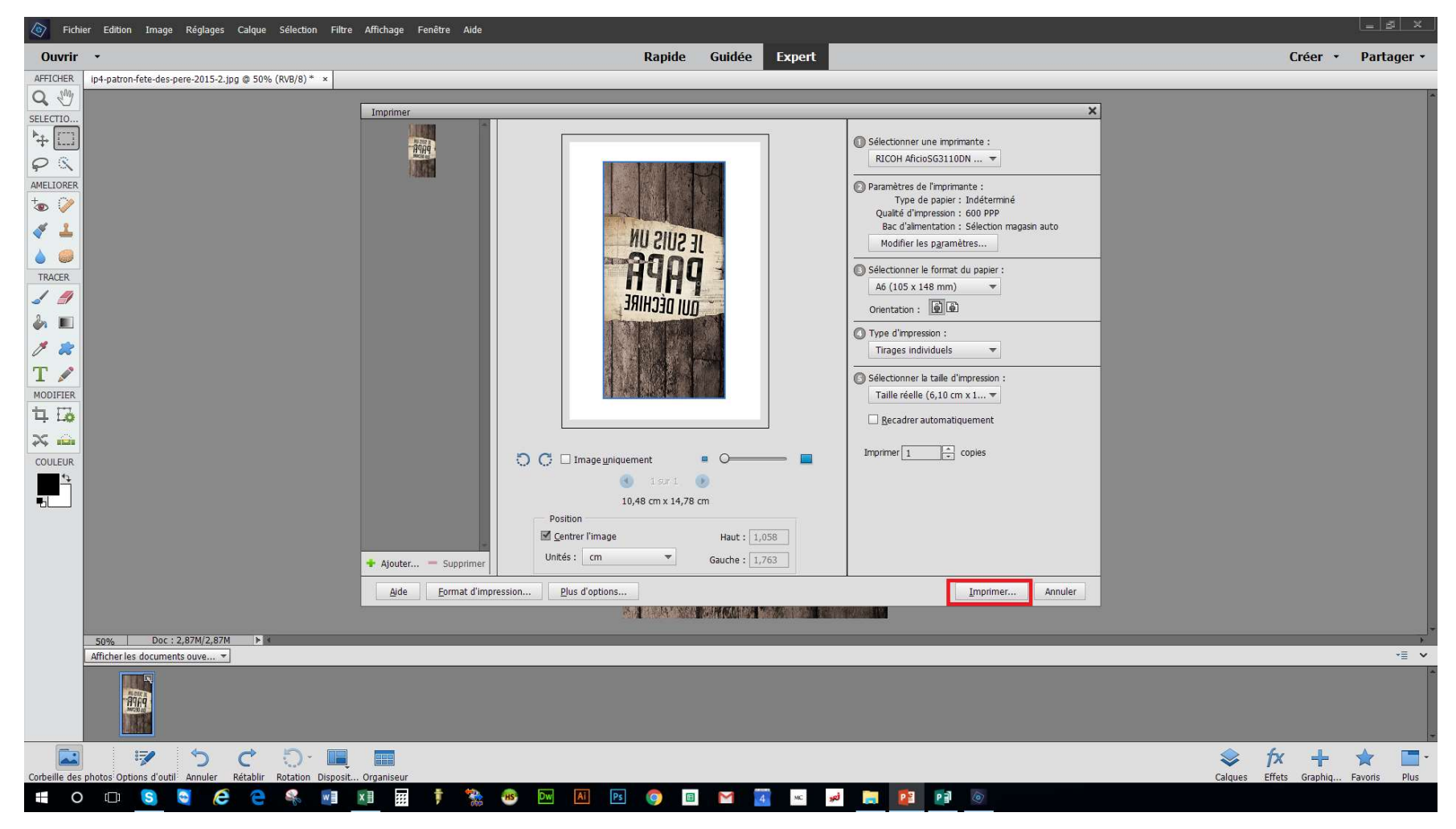

## RÉGLAGES et FAQ

- Paramétrage détaillé de RICOH AficioSG3110DN RPSC-R Page 13
- Imprimer une seule image avec plusieurs onglets ouvert Page 18

Si les réglages noté sur votre ordinateur ne sont pas les mêmes que ce noté en Page 9, vous pouvez les modifier vous même.

- Cliquer sur « Modifier les paramètres... ».

| Fichier Edition Image Réglages Calque Sélection Filt                  | re Affichage Fenêtre Aide                                   | _ 8 ×                               |
|-----------------------------------------------------------------------|-------------------------------------------------------------|-------------------------------------|
| Ouvrir •                                                              | Rapide Guidée Expert                                        | Créer 🔹 Partager 🔹                  |
| AFFICHER ip4-patron-fete-des-pere-2015-2.jpg @ 50% (RVB/8)* ×         |                                                             |                                     |
| Q 🖑                                                                   |                                                             | -                                   |
| SELECTIO                                                              | Imprimer ×                                                  |                                     |
| <b>^+</b> □                                                           | Selectionner une imprimante :                               |                                     |
| $\varphi$                                                             | RICOH AficisG3110DN                                         |                                     |
| AMELIORER                                                             | Paramètres de l'imprimante :                                |                                     |
| Ta 🚺                                                                  | Unité de paper : indecemme<br>Qualté d'inpression : 300 PPP |                                     |
| 💉 🚣                                                                   | Bac d'alimentation : Sélection magash auto                  |                                     |
|                                                                       |                                                             |                                     |
| TRACER                                                                | A 4 (21 × 27 mm)                                            |                                     |
|                                                                       | Orientation : D                                             |                                     |
| 🍐 🔳                                                                   |                                                             |                                     |
| 1 2                                                                   | Trages individuels 🔻                                        |                                     |
| T                                                                     | Selectioner is talle d'impression :                         |                                     |
| MODIFIER                                                              | Taille réelle (6,10 cm x 1 •                                |                                     |
| 4 品                                                                   | Becadrer automatiquement                                    |                                     |
| × 💼                                                                   |                                                             |                                     |
| COULEUR                                                               | D C Image uniquement  O O Image uniquement                  |                                     |
|                                                                       | 🕑 isri 🕑                                                    |                                     |
|                                                                       | 20,99 cm x 29,67 cm                                         |                                     |
|                                                                       | Poston<br>M Center/Image Haut : 8.501                       |                                     |
|                                                                       | Untés: cm Gauche (7.02                                      |                                     |
|                                                                       |                                                             |                                     |
|                                                                       | Ajde Eormat d'impression Plus d'options Imprimer Annuler    |                                     |
|                                                                       |                                                             |                                     |
| 50% Doc : 2,87M/2,87M ► *                                             |                                                             | ,=                                  |
| Ancher les documents ouve *                                           |                                                             |                                     |
|                                                                       |                                                             |                                     |
|                                                                       |                                                             |                                     |
|                                                                       |                                                             |                                     |
| - 🖾 🖻 🏷 🖒 🛄                                                           |                                                             | 📚 fx 🕂 🚖 🔳-                         |
| Corbeille des photos Options d'outil Annuler Rétablir Rotation Dispos | it Organiseur                                               | Calques Effets Graphiq Favoris Plus |
|                                                                       |                                                             |                                     |

- Puis sur « avancés… »

|                                                                                                    | Paramètres | Fichier Edition Image Réglages Calque Sélection I                                                                                                    | Filtre Affichage Fenêtre Aide                                                                                                    | _ 6 <sup>2</sup> ×                                 |
|----------------------------------------------------------------------------------------------------|------------|----------------------------------------------------------------------------------------------------|----------------------------------------------------------------------------------------------------|----------------------------------------------------|
|                                                                                                    | arametres  | Ouvrir +                                                                                                    | Rapide Guidée Expert                                                                                                    | Créer • Partager •                                 |
| Alde Eormat d'impression Pus d'options<br>50% Doc : 2,87M/2,87M * *<br>Afficher les documents ouve                                                                                                    |            | AFFICHER       Ip4-patron-fete-des-pere-2015-2.jpg @ 50% (RVB/8)* ×         SELECTION       **         **       **         **       **         **       **         **       **         **       **         **       **         **       **         **       **         **       **         **       **         **       **         **       **         **       **         **       **         **       **         **       **         **       **         **       **         **       **         **       **         **       **         **       **         **       **         **       **         **       **         **       **         **       **         **       **         **       **         **       **         **       **         **       **         **       **         **       ** | Imprimer       X         Modifier les paramètres       RICOH AfricoSG3100N         FICOH AfricoSG3100N       Paramètres de Imprimante :         Type de paper :       Sans         Bac d'almentaton :       Selectonme du paper :         Format du papier :       Af (210 x 297 mm)         Qualté d'Impression :       300 PP         Remplacer       Selectonme la talle d'Impression :         Taile réelle (6,10 cm x 1       Selectonment         Qualté d'Impression :       Solectonere la talle d'Impression :         Taile réelle (6,10 cm x 1       Selectonere la talle d'Impression :         Taile réelle (6,10 cm x 1       Selectonere la talle d'Impression :         Taile réelle (6,10 cm x 1       Selectonere la talle d'Impression :         Taile réelle (6,10 cm x 1       Selectonere la talle d'Impression :         Taile réelle (6,10 cm x 1       Selectonere la talle d'Impression :         Taile réelle (6,10 cm x 1       Selectonere la talle d'Impression :         Taile réelle (5,10 cm x 2)       Selectonere la talle d'Impression :         Taile réelle (5,10 cm x 2)       Selectonere la talle d'Impression :         Taile réelle (5,10 cm x 2)       Selectonere la talle d'Impression :         Taile réelle (5,10 cm x 2)       Selectonere talle d'Impression : <t< th=""><th></th></t<> |                                                    |
| Sobe Loc 2, 2,87M 2,87M →<br>Afficher les documents ouve ▼<br>Corbeille des photos Options d'outil Annuler Rétablir Retation Disposit Organiseur<br>Corbeille des photos Options d'outil Annuler Rétablir Retation Disposit Organiseur<br>Corbeille des photos Options d'outil Annuler Rétablir Retation Disposit Organiseur<br>Corbeille des photos Options d'outil Annuler Rétablir Retation Disposit Organiseur<br>Corbeille des photos Options d'outil Annuler Rétablir Retation Disposit Organiseur<br>Corbeille des photos Options d'outil Annuler Rétablir Retation Disposit Organiseur<br>Corbeille des photos Options d'outil Annuler Rétablir Retation Disposit Organiseur                                                                                                    |            |                                                                                                    | Aide Eormat d'impression Plus d'options Imprimer Annuler                                                                                                    | ,                                                  |
| Image: Second State State Sta |            | 50% Doc : 2,87M/2,87M F                                                                                                    |                                                                                                    | -= ·                                               |
| Corbeille des photos Options d'outil Annuler Rétablir Rotation Disposit Organiseur<br>Corbeille des photos Options d'outil Annuler Rétablir Rotation Disposit Organiseur<br>Colques Effets Graphiq Favois Plus<br>Calques Effets Graphiq Favois Plus<br>Calques Effets Graphiq Favois Plus                                                                                                    |            | Birg                                                                                                    |                                                                                                    |                                                    |
|                                                                                                    |            | Corbelle des photos Options d'outri Annuler Rétabilir Rotation Diss                                                                                                    | posit Organiseur<br>] 📰 📅 🕈 🐎 🍽 🔤 🔕 💷 🍽 🗹 💌 🖉 💿                                                                                                    | 📚 🎋 🕂 🛣 🗖 -<br>Calques Effets Graphiq Favoris Plus |

On se retrouve avec cette fenêtre, qui va permettre de sélectionner les bons réglages.

| aqaq                 |                                                                                                    | Sélectionner une imprimant    | e :          |
|----------------------|----------------------------------------------------------------------------------------------------|-------------------------------|--------------|
|                      | Propriétés de : RICOH AficioSG3110DN RPCS-R                                                                                   |                               | ×            |
|                      | Présélections 1-clic Paramètres détaillés Maintenance Configurat°/À prop                                                      | pos de                        | á            |
|                      | Liste de présélections 1-dic :                                                                                                | Gérer liste présélections     |              |
|                      |                                                                                                    | 1→2                           | nagasin auto |
|                      | Configuration de base                                                                                                    | 2 sur 1 2 faces copiées       |              |
|                      | Configuration de base 2 sur 1 (2 faces copiées) N                                                                             | NB (2 faces copiées) MC PERSO |              |
|                      | Sélectionner la qualité d'imp                                                                                                 | ression :                     |              |
|                      | Format du document :<br>A4 (210 x 297 mm)                                                                                     | Magasin :                     |              |
|                      | Orientation :                                                                                                    | Type de papier :              |              |
|                      | Résumé des paramètres                                                                                                    | V 🚺 Normal                    |              |
|                      | ① Enregistrer paramètres actuels         Couleur/Noir et Blanc :           ③ Enregistrer paramètres actuels         ③ Couleur | Economy Color :               |              |
|                      |                                                                                                    | OK Annuler Aid                | le           |
| Ajouter — Supprimer  | Unités : cm  Gauche : 1,763                                                                                                   |                               |              |
| Aide Format d'impres | ion Plus d'antions                                                                                                    | ·                             | nrimer Annul |

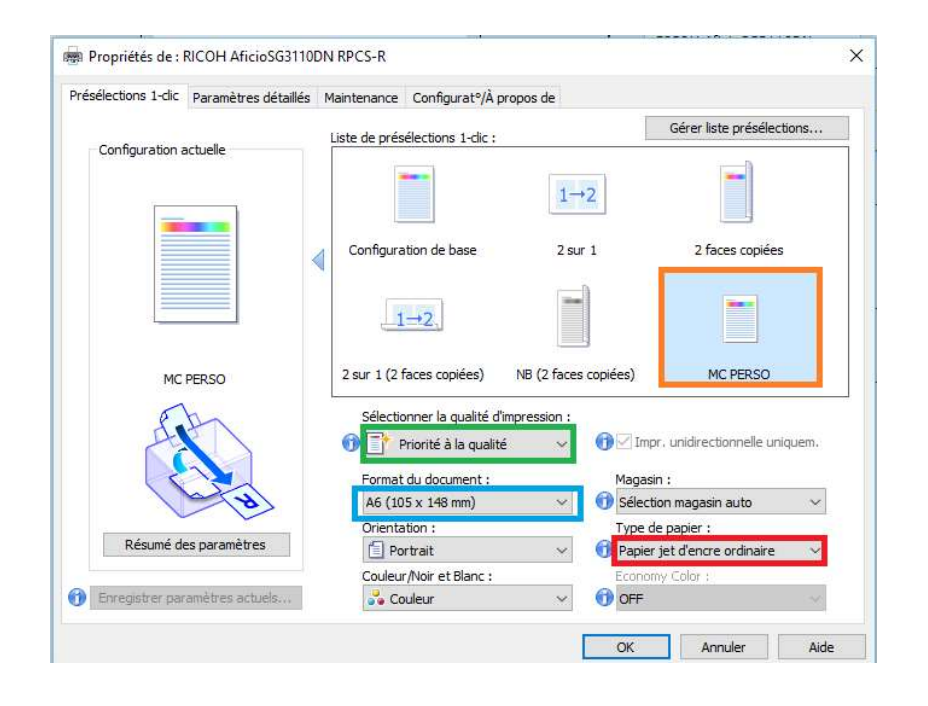

Dans l'onglet « Préselections 1-clic » il faut sélectionner:

- Soit « MC PERSO » est disponible et vous le selectionnez, tout va automatiquement se modifier comme sur la photo.

- Soit si « MC PERSO » n'est pas disponible il faudra rentrer les réglages manuellement comme ceci:

Pour « Sélectionner la qualité d'impression » : « Priorité à la qualité ».

Pour « Format du document »: « A6 (105 x 148mm)», mais cela est modifiable par la suite.

Pour « Type de papier »: « Papier jet d'encre ordinaire ».

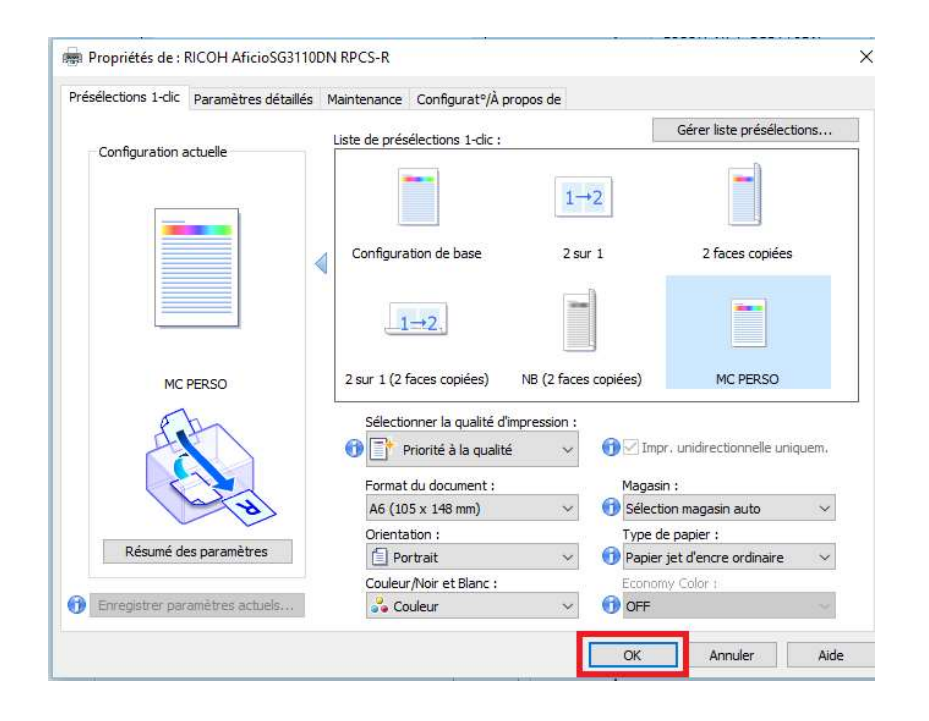

Vous pouvez ensuite cliquer sur « OK » pour valider et revenir à la Page 9.

#### Imprimer une seule image avec plusieurs onglets ouvert

Lorsqu'il y a plusieurs onglet il est possible que plusieurs impression le lance alors que l'on ne souhaitait en faire qu'une seule.

Cela se détecte rapidement par la présence de plusieurs images lors de fenêtre d'impression.

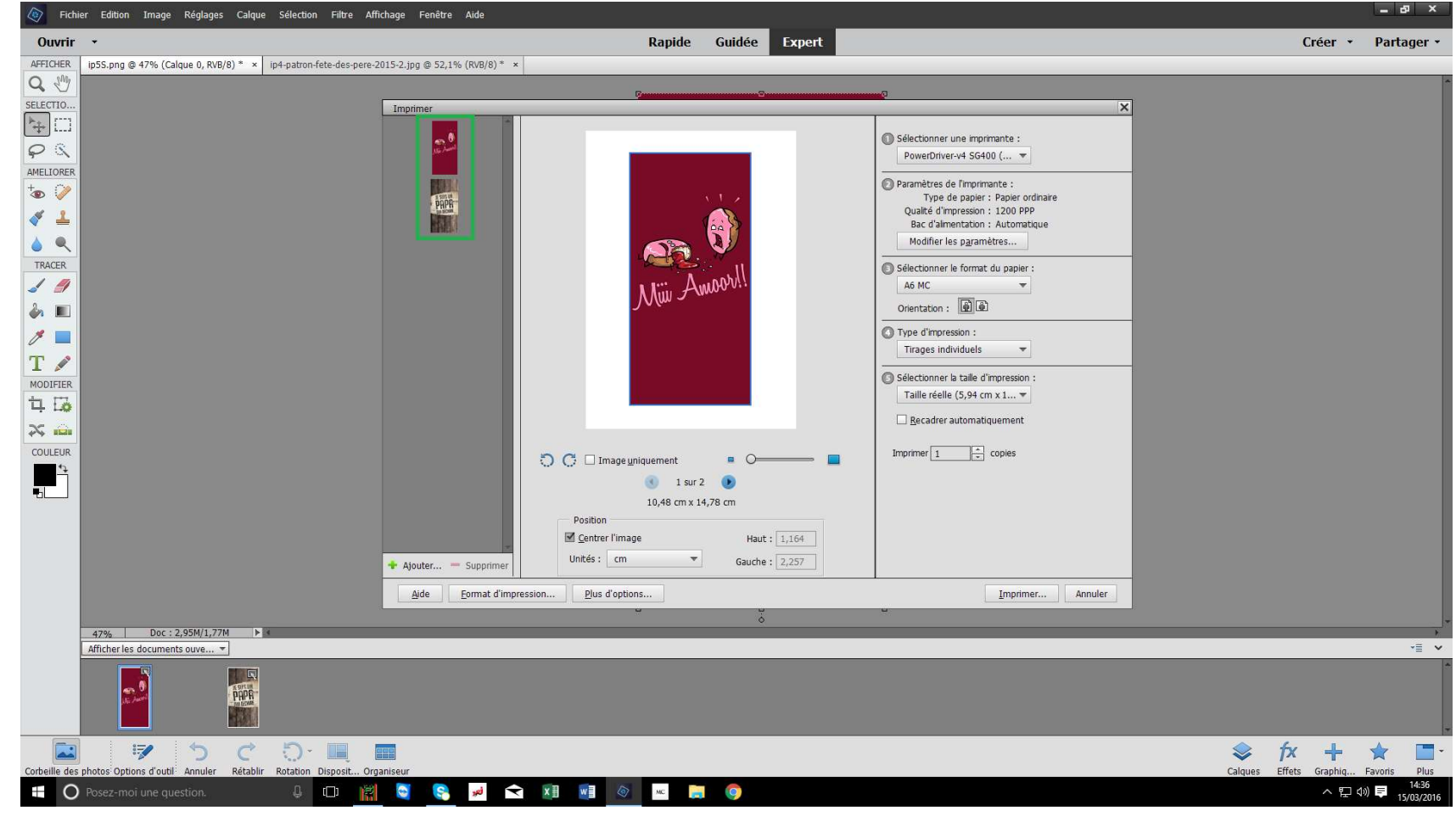

#### Imprimer une seule image avec plusieurs onglets ouvert

Il faut sélectionner l'image que l'on ne souhaite pas imprimer. (ici la Donut's Murder)
Puis cliquer sur « Supprimer ».
Et ainsi de suite s'il y a plusieurs images à ne pas imprimer.

| Fichier Edition Image Réglages Calque Sélection                                                                                                    | Filtre Affichage Fenêtre Aide                                          |                                                                                                    |                                                                                                    | - 6                                                                            |
|----------------------------------------------------------------------------------------------------|------------------------------------------------------------------------|----------------------------------------------------------------------------------------------------|----------------------------------------------------------------------------------------------------|--------------------------------------------------------------------------------|
| Ouvrir •                                                                                                    |                                                                        | Rapide Guidée Expert                                                                                                    |                                                                                                    | Créer 👻 Parta                                                                  |
| Ouvrir         -           AFFICHER         ip55.png @ 47% (Calque 0, RVE/8) * × ip4-patron-fet           Q         **           Q         **           MELLORER         **           MELORER         **           MODIFIER         **           Q         **           Q         **           Q         **           Q         **           Q         **           Q         **           MODIFIER         ** | e-des-pere-2015-2.jpg @ 52,1% (RVB/8)* ×                               | Rapide Guidée Expert                                                                                                    | Sélectionner une imprimante : PowerDriver-v4 SG400 (  PowerDriver-v4 SG400 (  PowerDriver-v4 SG | Créer → Parta                                                                  |
|                                                                                                    | <ul> <li>Ajouter Supprimer</li> <li>Ajde Eormat d'impressio</li> </ul> | C I mage uniquement I sur 2 I sur 2 I | Imprimer 1 + copies                                                                                                    |                                                                                |
|                                                                                                    |                                                                        | 3.<br>2                                                                                                    |                                                                                                    |                                                                                |
| 47%   Doc : 2,95M/1,//M ►<br>Afficher les documents ouve ▼                                                                                                    |                                                                        |                                                                                                    |                                                                                                    |                                                                                |
|                                                                                                    |                                                                        |                                                                                                    |                                                                                                    | Capture d'écran enregistrée<br>La capture d'écran a été ajoutée à<br>OneDrive. |
| 🖬 🖻 5 C D-                                                                                                    | sposit Organiseur                                                      |                                                                                                    |                                                                                                    | Salques Effets Graphic Favoris                                                 |
| Indenie des priotos obuoris d'outles Annuier Retabilis Rotation Di.                                                                                                    |                                                                        |                                                                                                    |                                                                                                    |                                                                                |

#### Imprimer une seule image avec plusieurs onglets ouvert

On se retrouve alors avec une page d'impression avec seulement l'image qui nous intéresse.

Vous pouvez reprendre les réglages à la Page 8.

| Fich              | nier Edition Image Réglages Calqu       | ie Sélection Filtre Affichage Fenêtre Aide              |                               |                                       |                                   |
|-------------------|-----------------------------------------|---------------------------------------------------------|-------------------------------|---------------------------------------|-----------------------------------|
| Ouvrir            | •                                       |                                                         | Rapide Guidée Expert          |                                       | Créer • Partage                   |
| AFFICHER          | ip5S.png @ 47% (Calque 0, RVB/8) * ×    | ip4-patron-fete-des-pere-2015-2.jpg @ 52,1% (RVB/8) * × |                               |                                       |                                   |
| Q 🖑               |                                         |                                                         | C                             |                                       |                                   |
| SELECTIO          |                                         | Imprimer                                                |                               | ×                                     |                                   |
| ÷                 |                                         |                                                         |                               | Sélectionner une imprimante :         |                                   |
| $\varphi \propto$ |                                         | PAPA                                                    |                               | PowerDriver-v4 SG400 ( 🔻              |                                   |
| AMELIORER         |                                         | EREA)                                                   | PARTIC                        | Paramètres de l'imprimante :          |                                   |
| ∕ي ⊛              |                                         |                                                         |                               | Type de papier : Papier ordinaire     |                                   |
| 1                 |                                         |                                                         |                               | Bac d'alimentation : Automatique      |                                   |
| ۵ 🔍               |                                         |                                                         | JE SUIS UN                    | Modifier les p <u>a</u> ramètres      |                                   |
| TRACER            |                                         |                                                         |                               | Sélectionner le format du papier :    |                                   |
| 1 1               |                                         |                                                         |                               | A6 MC 👻                               |                                   |
| ۵ ا               |                                         |                                                         | UUI DELMIKE                   | Orientation :                         |                                   |
| 1 🔳               |                                         |                                                         |                               | Type d'impression :                   |                                   |
| Т                 |                                         |                                                         |                               | Tirages individuels 👻                 |                                   |
| MODIFIER          |                                         |                                                         |                               | Sélectionner la taille d'impression : |                                   |
| 口 10              |                                         |                                                         |                               | Taille reelle (6,10 cm x 1 👻          |                                   |
| ×                 |                                         |                                                         |                               | <u>Recadrer automatiquement</u>       |                                   |
| COULEUR           |                                         |                                                         |                               | Imprimer 1 copies                     |                                   |
| <del>1</del>      |                                         |                                                         |                               |                                       |                                   |
| ₽                 |                                         |                                                         | 10.48 cm x 14.78 cm           |                                       |                                   |
|                   |                                         |                                                         | Position                      |                                       |                                   |
|                   |                                         |                                                         | Centrer l'image Haut : 1,481  |                                       |                                   |
|                   |                                         | 🔶 Ajouter 💳 Supprimer                                   | Unités : cm 💌 Gauche : 2,187  |                                       |                                   |
|                   |                                         | <u>A</u> ide <u>E</u> ormat d'impr                      | ession <u>P</u> lus d'options | Imprimer Annuler                      |                                   |
|                   |                                         |                                                         | u ș                           |                                       |                                   |
|                   | 47% Doc : 2,95M/1,77M                   | 3                                                       |                               |                                       |                                   |
|                   |                                         |                                                         |                               |                                       |                                   |
|                   | PHPR                                    |                                                         |                               |                                       |                                   |
|                   | ) 🦻 う ぐ                                 | 5· 🔍 🔳                                                  |                               |                                       | 📚 f× 🕂 ★ 🛽                        |
| Corbeille des     | s photos Uptions d'outil Annuler Rétabl | ir kotation Disposit Organiseur                         |                               |                                       | Calques Effets Graphiq Favoris Pl |
| C                 | Posez-morune question.                  |                                                         |                               |                                       | 大臣切員 15/03/                       |